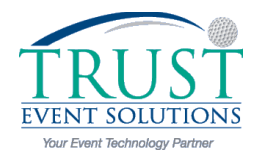

## **Designating Chair People (Both Methods)**

There are two levels of Chair People in the TRUST system:

- Chairs with Shift Management Access
- Chairs: Have access to all functions except assigning shifts

## To Designate Chair People from Committee Assignments page

- 1. Click on the volunteer's name from a report or admin search
- 2. Click on Committee Assignments on the left menu
- 3. Check the box for the committee you want to assign to this volunteer and click save
- 4. At the top of the page you will see check box options to the right of the assigned committee
- 5. For chair access check the chair box, for shift management access click the shift mgt. box

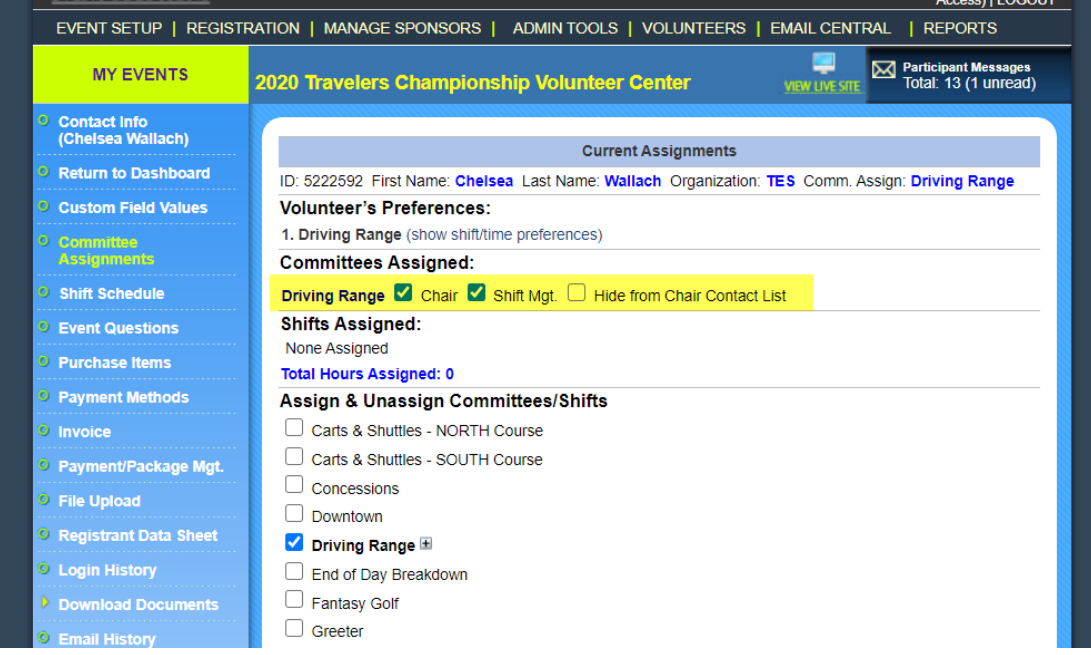

## To Designate Chair People from vol. committees list

- 1 Click on VOLUNTEERS on the top menu
- 2 Click on VOL.COMMITTEES on left menu
- 3 Click the middle icon to the left of the committee name for ASSIGN PEOPLE TO THIS COMMITTEE
- 4 Click on a Volunteer's Name in the right hand column (Volunteers on this committee) so it is highlighted
- 5 Click on DESIGNATE CHAIRPERSON (C); A (C) will appear next to the volunteer's name

- To grant this new chairperson management access so that they can assign 6 shifts for their committees, highlight the volunteer's name once again and then click on GRANT SHIFT MANAGEMENT ACCESS (M)
- 7 You will then see a (C) and (M) next to the volunteers name
- If you only wish a Chair to have the ability to view shift assignments and not 8 be able to assign shifts, simply designate them as Chairperson but do not give them Management Access.
- 🗴 🚬 👌 Admin console 🛛 🛛 🕅 Recap scott@trustevent.com Trust... × 🖬 TrustEvent Solutions × 🕅 (TES-2803) BUG: When event setting ... × P Pandora Radio - Listen to Free Interne... × + Firef + A https:// C 😸 + Google ₽ 🖡 🏦 🖾 age.**trustevent.com**/manage Search **TRUST** by Wal-Mart (Full Ed Access) | LOG Parti Assign Volunteers to Concessions Notify Volunteers of Ch Email Chairs of Changes Back to Volunteer Listing Go to Shift Assignments Assigned Volunteers (58 / 75) - denotes that a volunteer is on a lunteere
- That is it! There is no SAVE button, your Chair People have been designated. 9

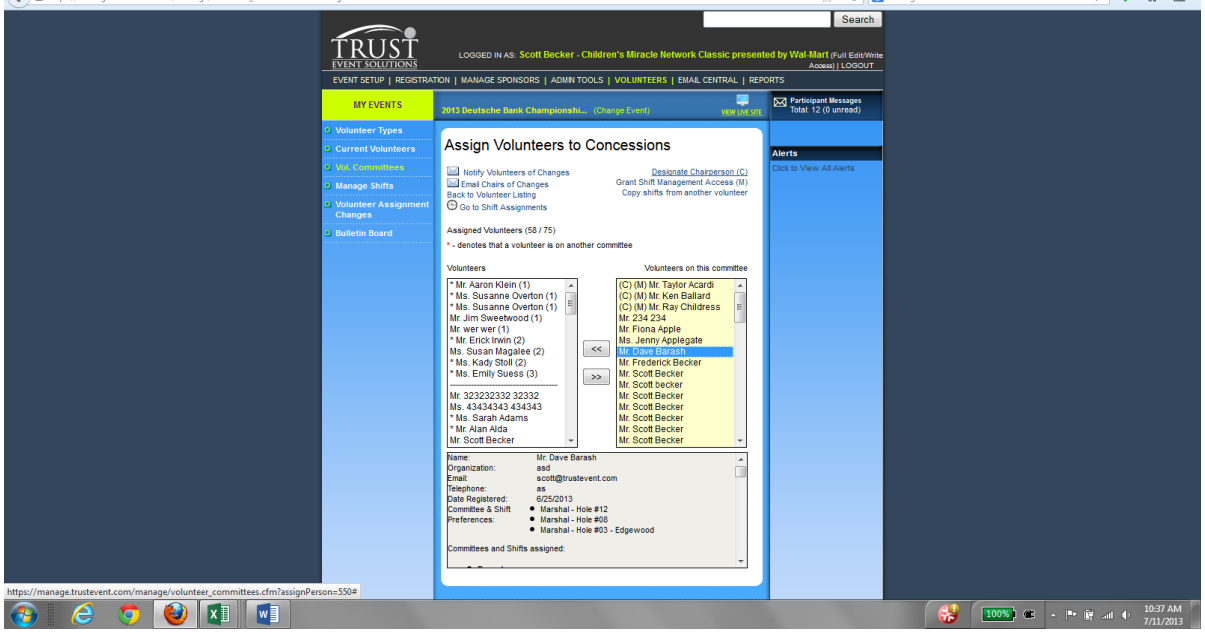